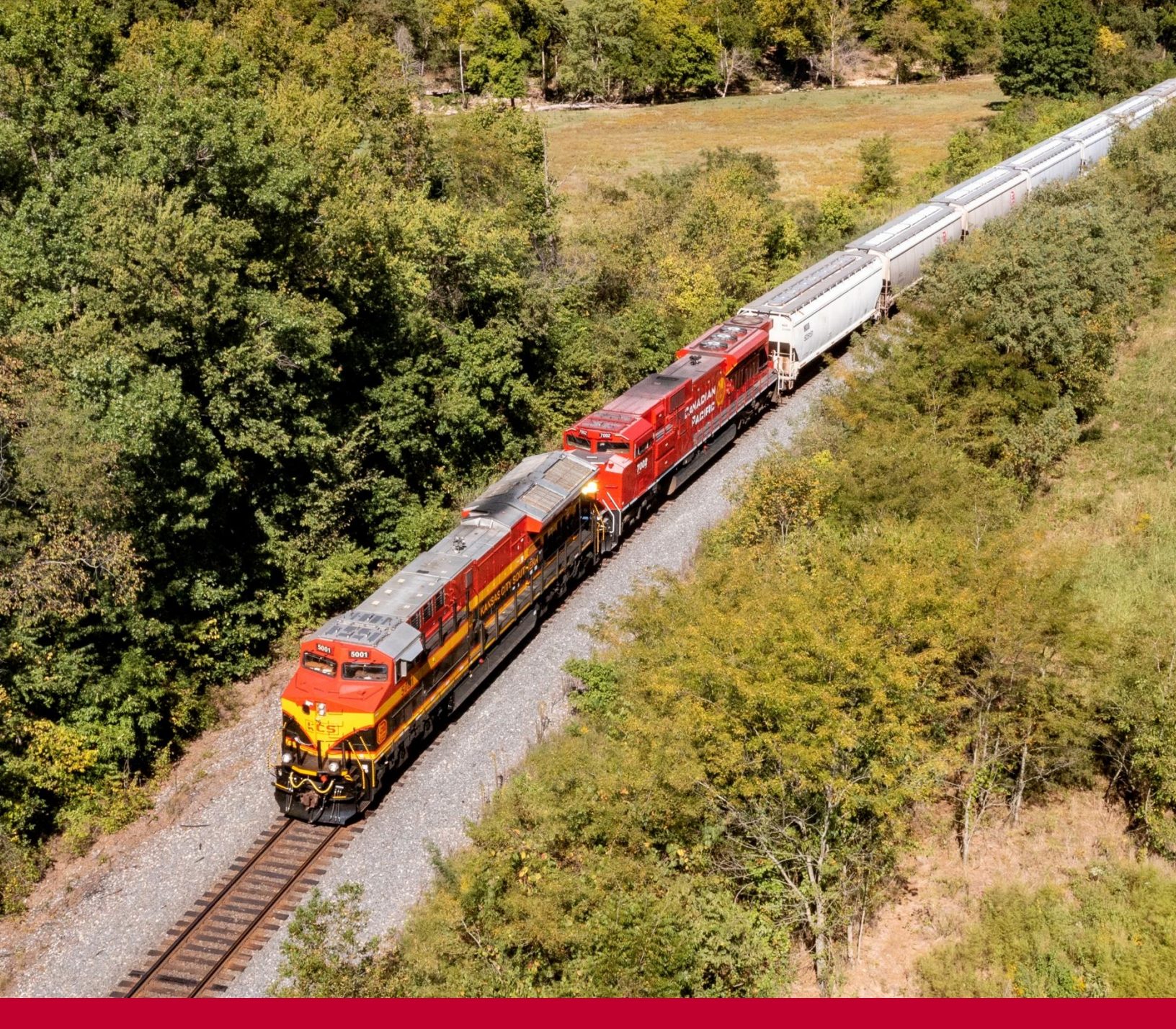

# MyKCS Carta Porte 3.0 Job Aid

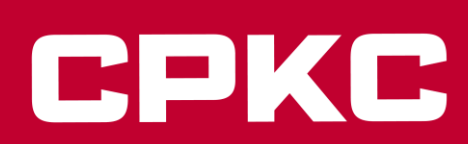

MyKCS - Carta Porte Instruction guide for Billing

For KCSM Carload and Intermodal Customers and KCS Customers exporting goods into Mexico:

Carta Porte is a mandated requirement for customers tendering traffic to/from Mexico and is issued by the Mexican Tax Authority (SAT). This industry requirement issued by the SAT applies to all cross-border shipments in and out of Mexico, as well as shipments within Mexico, via all modes including rail, road, sea, and air.

#### On MyKCS we have 3 options to add the Carta Porte Information:

**Option 1:** Add the Carta Porte information when creating a new waybill: The patterns will have the Carta Porte information blank, but you will be able to add it as you work with your waybills.

**Option 2:** Add the Carta Porte information when creating a new waybill: The patterns will have the Carta Porte information blank, but you will be able to upload a file with the information with a Carta Porte template you can download and complete in Excel, this will be useful if you have a big list of cars/containers to bill.

**Option 3:** Add the Carta Porte information for your existing patterns: Clone your patterns to add the Carta Porte information and re-submit them for approval. You can delete the original patterns once the new ones are approved. When you are creating a new waybill, the Carta Porte Details will be pre-loaded.

#### Carta Porte information includes:

- SAT Commodity Code and Description.
- Weight, Package Quantity & Type.
- Country of Origin.
- Tarif Rate Code.
- HAZMAT Code if applicable.
- MX HAZMAT Packing Code, if applicable.
- SAT MX Unit Packing Code.
- MX HAZMAT Packing Code, if applicable.
- MX HAZMAT Packing Code Description, if applicable.
- UUID per SAT Commodity Code.

#### Effective on April 1<sup>st</sup>, 2024, new fields will be required:

- Additional Role of Mexican IMPORTER, only for traffic going into Mexico.
- Mexican Importer's Tax ID (RFC) only for traffic going into Mexico.
- Mexican Material Type for cross-border traffics.

#### Option 1 – Add the Carta Porte information when creating a new waybill.

Your Carta Porte information will be blank, but you will be able to add the information as follows:

When creating a Waybill, you will find below the General Information in the Equipment Selected List a new section will be shown to add or change the Importer information including the Tax ID (RFC), Only if the origin of your traffic is outside of Mexico and the car is going into Mexico.

PDKC

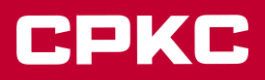

# **Equipment Selected List**

| 48222<br>Destination |                               | KCSM                                                   |                                                                                                  |                                                                                                    | ALORHUM - C70                                                                                                    |
|----------------------|-------------------------------|--------------------------------------------------------|--------------------------------------------------------------------------------------------------|----------------------------------------------------------------------------------------------------|----------------------------------------------------------------------------------------------------|
| Destination          |                               |                                                        | KCSM                                                                                             |                                                                                                    | ALORHUM - C70                                                                                                    |
|                      | Destination:<br>LAGRANGE - NL |                                                        | STCC:<br>1051310 - ALUMINA, CALCINED                                                             |                                                                                                    | Route:                                                                                                    |
| LAGRANG              |                               |                                                        |                                                                                                  |                                                                                                    | KCS_LARED KCSM                                                                                                    |
|                      |                               |                                                        |                                                                                                  |                                                                                                    |                                                                                                    |
|                      | Address 1:                    |                                                        |                                                                                                  | Address 2:                                                                                                    |                                                                                                    |
|                      | MANUEL L BARRAGA              | N NO SECOND                                            | LINE                                                                                             |                                                                                                    |                                                                                                    |
|                      | State:                        |                                                        |                                                                                                  | Postal Code:                                                                                                    |                                                                                                    |
|                      | Nuevo Leon                    |                                                        |                                                                                                  | 64540                                                                                                    |                                                                                                    |
|                      |                               |                                                        |                                                                                                  |                                                                                                    |                                                                                                    |
|                      |                               |                                                        |                                                                                                  |                                                                                                    |                                                                                                    |
|                      |                               |                                                        |                                                                                                  |                                                                                                    |                                                                                                    |
|                      |                               | Format<br>Weight<br>*** Net                            | is Initial Numbe<br>(Example KCS12<br>Weight is mane                                             | er (Example K<br>234-1234)<br>datory for loa                                                                                                    | CS1234) or Initial Number - Net<br>ded cars.                                                                                                    |
|                      |                               | Address 1:<br>MANUEL L BARRAGA<br>State:<br>Nuevo Leon | Address 1:<br>MANUEL L BARRAGAN NO SECOND<br>State:<br>Nuevo Leon<br>Format<br>Weight<br>*** Net | Address 1:<br>MANUEL L BARRAGAN NO SECOND LINE<br>State:<br>Nuevo Leon  Format is Initial Numbe<br>Weight (Example KCS12<br>*** Net Weight is made | Address 1: Address 2:<br>MANUEL L BARRAGAN NO SECOND LINE State: Postal Code: Nuevo Leon V 64540 Format is Initial Number (Example K Weight (Example KCS1234-1234) **** Net Weight is mandatory for loa |

Once the importer information and you have selected the cars/containers you are going to bill proceed to the next section to continue with the billing.

When you reach the Other Information page at this point you have 2 Options depending on how many cars/containers you are billing:

**Option A:** You are creating billing for more than one car/container. **Option B:** You are creating billing for one car/container or a multiwaybill (you will find the steps below on page x)

Option A: You are billing more than one car/container, click on Details per Car button:

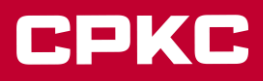

# **Customer Bill of Lading - Other Information**

### **General Information:**

| KANSAS CITY SOUTHERN DE 10078 KJ     | KANSAS CITY SOUTHERN DE | APM - CUAUTITLAN LLEN |
|--------------------------------------|-------------------------|-----------------------|
| October Destinations ST              |                         |                       |
| Origin: Destination: SI              | STCC:                   | Route:                |
| APM LAZARO - MH CUAUTITLAN NM - EM 4 | 4611110 - CONSOLIDAD(   | KCSM                  |

#### Please enter Details per Car:

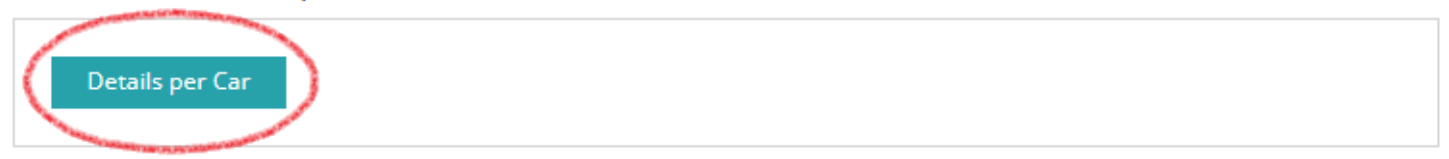

### Seal Information for population to all equipment:

| Seal 1 | Seal 2 | Seal 3 | Seal 4 | Seal 5 |
|--------|--------|--------|--------|--------|
|        |        |        |        |        |
|        |        |        |        |        |

Your cars/containers will be displayed. Each one of them requires Carta Porta information.

Note: If you want to use the template to upload the Carta Porte information, **click to download the example template** link and **Upload File** button. This option will require additional steps to submit the file that you will find in page x.

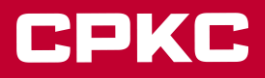

# Customer Bill of Lading - Seal/Vin/Special Handling Information

| General Information:       |                    |                         |                       |
|----------------------------|--------------------|-------------------------|-----------------------|
| Shipper:                   | Contract:          | Consignee:              | Pattern Name:         |
| KANSAS CITY SOUTHERN DE    | 10078              | KANSAS CITY SOUTHERN DE | APM - CUAUTITLAN LLEN |
| Origin:                    | Destination:       | STCC:                   | Route:                |
| APM LAZARO - MH            | CUAUTITLAN NM - EM | 4611110 - CONSOLIDADI   | KCSM                  |
| Upload Carta Porte Deta    | ails.              |                         | Upload File.          |
|                            |                    |                         |                       |
| TCGU 122701                |                    |                         |                       |
| ▶ TCGU 122702              |                    |                         |                       |
| Return to Previous Section | Cancel             |                         |                       |

Click over the car/container you are going to work with, and the details will be displayed by clicking on the Add Carta Porte Details:

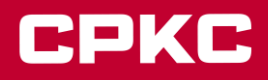

| Initi | al     | Number      |            |        |        |                 |        |        |  |
|-------|--------|-------------|------------|--------|--------|-----------------|--------|--------|--|
| т тсо | GU     | 122701      |            |        |        |                 |        |        |  |
| Seal  | Inforr | nation:     |            |        |        |                 |        |        |  |
| Seal  | 1      |             | Seal 2     |        | Seal 3 |                 | Seal 4 | Seal 5 |  |
| Attac | :hed L | .adings:    |            |        |        |                 |        |        |  |
| STC   | c      | Descr       | iption     | QUANTI | тү     | PACKAGE<br>TYPE |        |        |  |
| 4611  | 110    | CON<br>M    | SOLIDADO O | 1      |        | BIN - Bin       |        | v      |  |
|       | dd Car | ta Porte De | tails      |        |        |                 |        |        |  |

The Carta Porte Details will be blank, but you can add your information as you need:

| Attached Carta Porte De        | tails                    |                              |                   |                  |
|--------------------------------|--------------------------|------------------------------|-------------------|------------------|
| SAT Commodity Code             | Description              |                              | Weight            | Quantity of Pkgs |
|                                |                          |                              |                   |                  |
| Package Type                   | SAT MX Unit Packing Code |                              | Country of Origin | Tariff Rate Code |
| Select One                     | Select One               | V                            | Select One        |                  |
| HAZMAT Code                    | MX HAZMAT Packing Code   | MX HAZMAT Packing Code Des   | cription          | Material Type    |
|                                |                          |                              |                   | Select One       |
| Material Type Description      |                          |                              |                   |                  |
| International Trade CFDI (UUII | D)                       |                              |                   |                  |
|                                |                          | Save International Trade CFD | (סוטט) וכ         |                  |
|                                |                          |                              |                   |                  |
| Add Carta Porte Details        | ose Carta Porte Details  | ar Carta Porte Details       |                   |                  |

- Enter the SAT Commodity Code and the Description will be auto populated.
- Enter the Weight, Package Quantity.
- Select the Package Type, SAT MX Unit Packing Code & Country of Origin from the drop-down lists.
- Enter the Tariff Rate Code if your traffic is cross-border.
- Enter in the **HAZMAT Code** if applicable (if your STCC number starts with '49' (i.e. 4918125) then you must complete this field). If the commodity is not hazardous material, the system will mark this as an error.
- **MX HAZMAT Packing Code** this field does *not* automatically populate, and the user must enter in the correct code that corresponds to the HAMZAT Code entered.

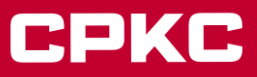

- MX HAZMAT Packing Code Description will be auto populated.
- Select the Mexican Material Type & the Description Material Type if your traffic is cross-border.

• The International Trade CFDI (UUID) field is optional for some traffic, ask your Mexican Customs Broker if you need one. Users can add in more than one UUID field by clicking the Add UUID button.

Please check the **NOTES** at the end of this document if you need more info or have Carta Porte questions.

Once you have completed the required information, click on the Add Carta Porte Details button. If you do not complete this step, the information you have completed will not be saved and you will not be able to continue with your billing.

| Add Carta Porte Details Close Carta Porte Details                                                                                                    | Clear Carta Porte Details |
|----------------------------------------------------------------------------------------------------|---------------------------|
| <ul> <li>Comparison of the second second se<br/>Second second sec</li></ul> |                           |

The information will be saved, and you will be able to add other Carta Porte Details if you need to repeat the same steps. Clicking on the **SAT Commodity Code** arrow will allow you to view the options to **Modify** or **Delete** your information

| <ul> <li>SAT Commodity Code</li> </ul> | 60141200                                    |                           |                     |                             |
|----------------------------------------|---------------------------------------------|---------------------------|---------------------|-----------------------------|
| SAT Commodity Code<br>60141200         | Description<br>Active play equipment and ac | cessories                 | Weight<br>10000     | QUANTITY<br>100             |
| Package Type                           | SAT MX Unit Packing Code                    |                           | Country of Origin   | Tariff Rate Code            |
| BAG - Bag 🔍                            | XBA - Barrel                                | V                         | United States (the) | 9806000900                  |
| HAZMAT Code                            | MX HAZMAT Packing Code                      | MX HAZMAT Packing Code De | scription           | Material Type<br>05 - Other |
| Material Type Description              |                                             |                           |                     |                             |
| OTHER                                  |                                             |                           |                     |                             |
| Modify Delete                          |                                             |                           |                     |                             |

You will find the editable section above the current information:

# CPKC

| STCC                                                                                                    | Descript                                            | ion                                                                                                    | QUANTITY                                       |                                 | PACKAGE TYPE                 | i                                                                          |   |                                                                                  |   |
|----------------------------------------------------------------------------------------------------|-----------------------------------------------------|----------------------------------------------------------------------------------------------------|------------------------------------------------|---------------------------------|------------------------------|----------------------------------------------------------------------------|---|----------------------------------------------------------------------------------|---|
| 051310                                                                                                    | ALUMIN                                              | A,CALCIND                                                                                                    | 1                                              |                                 | CLD - Car load               |                                                                            |   | •                                                                                |   |
| Attached Carta                                                                                                    | Porte Deta                                          | ils                                                                                                    |                                                |                                 |                              |                                                                            |   |                                                                                  |   |
| SAT Commodity Co                                                                                                    | ode                                                 | Description                                                                                                    |                                                |                                 |                              | Weight                                                                     | ( | Quantity of Pkgs                                                                 |   |
| 60141200                                                                                                    |                                                     | Active play equip                                                                                                    | pment and acces                                | ssories                         |                              | 10000                                                                      |   | 100                                                                              |   |
| Package Type                                                                                                    |                                                     | SAT MX Unit Pack                                                                                                    | king Code                                      |                                 |                              | Country of Origin                                                          | 1 | Tariff Rate Code                                                                 |   |
| BAG - Bag                                                                                                    |                                                     | XBA - Barrel                                                                                                    |                                                |                                 | v                            | United States (the)                                                        | • | 9806000900                                                                       |   |
| HAZMAT Code                                                                                                    |                                                     | MX HAZMAT Pack                                                                                                    | king Code                                      | MX HAZMAT Pa                    | acking Code Des              | cription                                                                   | r | Material Type                                                                    |   |
|                                                                                                    |                                                     |                                                                                                    |                                                |                                 |                              |                                                                            |   | 05 - Other                                                                       | • |
| Material Tree Deer                                                                                                    | ription                                             |                                                                                                    |                                                |                                 |                              |                                                                            |   |                                                                                  |   |
| waterial Type Desc                                                                                                    |                                                     |                                                                                                    |                                                |                                 |                              |                                                                            |   |                                                                                  |   |
| OTHER                                                                                                    | e CFDI (UUID)                                       |                                                                                                    |                                                | Save Interna                    | ational Trade CFE            | II (UUID)                                                                  |   |                                                                                  |   |
| OTHER International Trade Update Carta Porte D SAT Commo                                                                                                    | e CFDI (UUID)<br>Details                            | ilose Carta Porte I<br>e 60141200                                                                                                    | Details Cle                                    | Save Interna<br>ear Carta Porte | ational Trade CFD<br>Details | I (UUID)                                                                   |   |                                                                                  |   |
| OTHER International Trade Update Carta Porte D SAT Commo                                                                                                    | e CFDI (UUID)<br>Details                            | lose Carta Porte (<br>e 60141200                                                                                                    | Details Cle                                    | Save Interna<br>ear Carta Porte | ational Trade CFD<br>Details | I (UUID)                                                                   |   |                                                                                  |   |
| Update Carta Porte D SAT Commodity                                                                                                    | e CFDI (UUID)<br>Details C<br>Dodity Code           | lose Carta Porte (<br>e 60141200<br>Description                                                                                                    | Details Cle                                    | Save Interna<br>ear Carta Porte | ational Trade CFC<br>Details | VI (UUID)<br>Weight                                                        |   | QUANTITY                                                                         |   |
| Waterial Type Desc         OTHER         International Trade         Update Carta Porte D <ul> <li>SAT Commodity</li> <li>60141200</li> </ul>                                                      | e CFDI (UUID)<br>Details C<br>Dodity Code           | Close Carta Porte (<br>e 60141200<br>Description<br>Active play ed                                                                                    | Details Cie                                    | Save Interna<br>ear Carta Porte | ational Trade CFD<br>Details | Weight<br>10000                                                            |   | QUANTITY<br>100                                                                  |   |
| Update Carta Porte D SAT Commodity 60141200 Package Type                                                                                                    | e CFDI (UUID)<br>Details C<br>Dodity Code           | lose Carta Porte I<br>e 60141200<br>Description<br>Active play ed<br>SAT MX Unit P                                                                    | Details Cle<br>quipment and ac<br>Packing Code | Save Interna<br>ear Carta Porte | ational Trade CFD<br>Details | Weight<br>10000<br>Country of Origin                                       |   | QUANTITY<br>100<br>Tariff Rate Code                                              |   |
| Waterial Type Desc         OTHER         International Trade         Update Carta Porte D <ul> <li>SAT Commodity</li> <li>60141200</li> <li>Package Type</li> <li>BAG - Bag</li> </ul>             | e CFDI (UUID)<br>Details C<br>Dodity Code           | lose Carta Porte I<br>e 60141200<br>Description<br>Active play ed<br>SAT MX Unit P<br>XBA - Barrel                                                    | Details Cle<br>quipment and ac<br>Packing Code | Save Interna<br>ear Carta Porte | ational Trade CFD<br>Details | Weight<br>10000<br>Country of Origin<br>United States (the)                | Ţ | QUANTITY<br>100<br>Tariff Rate Code<br>9806000900                                |   |
| OTHER         International Trade         Update Carta Porte D         Image: SAT Common         SAT Commodity         60141200         Package Type         BAG - Bag         HAZMAT Code         | e CFDI (UUID)<br>Petails<br>Odity Code              | Close Carta Porte (<br>e 60141200<br>Description<br>Active play ed<br>SAT MX Unit P<br>XBA - Barrel<br>MX HAZMAT F                                    | Details Cle<br>quipment and ac<br>Packing Code | Save Interna<br>ear Carta Porte | ational Trade CFD<br>Details | Weight<br>10000<br>Country of Origin<br>United States (the)                | Ţ | QUANTITY<br>100<br>Tariff Rate Code<br>9806000900<br>Material Type               |   |
| OTHER         International Trade         Update Carta Porte D         SAT Commodity         60141200         Package Type         BAG - Bag         HAZMAT Code                                   | e CFDI (UUID)<br>Netails C<br>odity Code            | Hose Carta Porte I         e       60141200         Description         Active play ed         SAT MX Unit P         XBA - Barrel         MX HAZMAT F | Details Cle<br>quipment and ac<br>Packing Code | Save Interna<br>ear Carta Porte | ational Trade CFD<br>Details | Weight<br>10000<br>Country of Origin<br>United States (the)<br>Description | Y | QUANTITY<br>100<br>Tariff Rate Code<br>9806000900<br>Material Type<br>05 - Other | Ţ |
| Waterial Type Desc         OTHER         International Trade <b>Update Carta Porte D SAT Commodity</b> 60141200         Package Type         BAG - Bag         HAZMAT Code         Material Type D | e CFDI (UUID)<br>Details C<br>Dodity Code<br>r Code | lose Carta Porte (<br>e 60141200<br>Description<br>Active play ed<br>SAT MX Unit P<br>XBA - Barrel<br>MX HAZMAT F                                     | Details Cle<br>quipment and ac<br>Packing Code | Save Interna<br>ear Carta Porte | ational Trade CFD<br>Details | Weight<br>10000<br>Country of Origin<br>United States (the)<br>Description | v | QUANTITY<br>100<br>Tariff Rate Code<br>9806000900<br>Material Type<br>05 - Other | Ţ |

Upon completion of the first car/container information, you will be able to continue with your next shipment on the list.

Don't forget to click on the Add Carta Porte Details button to save your Carta Porte information and avoid errors.

All the loaded cars/containers must have the Carta Porte details completed to submit your waybills.

When these steps are completed continue with your billing and submit.

Option B: You are creating billing for one car/container or a multiwaybill.

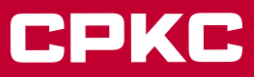

Note: If you stay on this page billing more than one car/container all the cars will have the same information for Carta Porte.

#### Click on the Add Carta Porte Details:

# **Customer Bill of Lading - Other Information**

#### **General Information:**

| KANSAS CITY SOUTHERN     42296     TEXAS GONZALES & NORTHERN RAILR     HARWOODTX2       Origin:     Destination:     STCC:     Route:       XICOTENCATL - TL     HARWOOD - TX     3742213 - CARROS DE FERROCARRIL, [     KCSM LARED UP | Shipper:             | Contract:    | Consignee:                         | Pattern Name: |
|----------------------------------------------------------------------------------------------------|----------------------|--------------|------------------------------------|---------------|
| Origin:         Destination:         STCC:         Route:           XICOTENCATL - TL         HARWOOD - TX         3742213 - CARROS DE FERROCARRIL, [ KCSM LARED UP                                                                     | KANSAS CITY SOUTHERN | 42296        | TEXAS GONZALES & NORTHERN RAILR    | HARWOODTX2    |
| XICOTENCATL - TL HARWOOD - TX 3742213 - CARROS DE FERROCARRIL, I KCSM LARED UP                                                                                                    | Origin:              | Destination: | STCC:                              | Route:        |
|                                                                                                    | XICOTENCATL - TL     | HARWOOD - TX | 3742213 - CARROS DE FERROCARRIL, [ | KCSM LARED UP |

#### Please enter Details per Car:

|--|

#### Seal Information for population to all equipment:

| Seal 1 | Seal 2 | Seal 3 | Seal 4 | Seal 5 |
|--------|--------|--------|--------|--------|
|        |        |        |        |        |
|        |        |        |        |        |

#### Attached Ladings

| STCC                    | Description     | QUANTITY | PACKAGE TYPE |   |
|-------------------------|-----------------|----------|--------------|---|
| 3742213                 | CARROS DE FERRO | 1        | UNT - Unit   | v |
| Add Carta Porte Details |                 |          |              |   |

The Carta Porte Details will be blank, but you can add your information as you need:

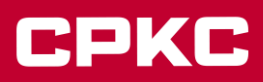

| Attached Carta Porte De       | tails                       |                              |                   |                  |
|-------------------------------|-----------------------------|------------------------------|-------------------|------------------|
| SAT Commodity Code            | Description                 |                              | Weight            | Quantity of Pkgs |
| Package Type                  | SAT MX Unit Packing Code    |                              | Country of Origin | Tariff Rate Code |
| Select One                    | Select One                  | <b>v</b>                     | Select One        | •                |
| HAZMAT Code                   | MX HAZMAT Packing Code      | MX HAZMAT Packing Code Des   | cription          | Material Type    |
|                               |                             |                              |                   | Select One       |
| Material Type Description     |                             |                              |                   |                  |
| International Trade CFDI (UUI | D)                          |                              |                   |                  |
|                               |                             | Save International Trade CFD | UUID)             |                  |
| dd Carta Porte Details        | ose Carta Porte Details Cle | ar Carta Porte Details       |                   |                  |

- Enter the SAT Commodity Code and the Description will be auto populated.
- Enter the Weight, Package Quantity.
- Select the Package Type, SAT MX Unit Packing Code & Country of Origin from the drop-down lists.
- Enter the Tariff Rate Code if your traffic is cross-border.
- Enter in the **HAZMAT Code** if applicable (if your STCC number starts with '49' (i.e. 4918125) then you must complete this field). If the commodity is not hazardous material, the system will mark this as an error.
- **MX HAZMAT Packing Code** this field does *not* automatically populate, and the user must enter in the correct code that corresponds to the HAMZAT Code entered.
- MX HAZMAT Packing Code Description will be auto populated.
- Select the **Mexican Material Type** & the **Description Material Type** if your traffic is cross-border.
- The International Trade CFDI (UUID) field is optional for some traffic, ask your Mexican Customs Broker
- if you need one. Users can add in more than one UUID field by clicking the Add UUID button.

Please check the **NOTES** at the end of this document if you need more info or have Carta Porte questions.

Once you have completed the required information, click on the **Add Carta Porte Details** button. If you do not complete this step, the information you have completed will not be saved and you will not be able to continue with your billing.

| Add Carta Porte Details Close Carta Porte Details                                                                                                    | Clear Carta Porte Details |
|----------------------------------------------------------------------------------------------------|---------------------------|
| And the Constant of the Constant of the Consta |                           |

The information will be saved, and you will be able to add other Carta Porte Details if you need to repeat the same steps and they will look like this:

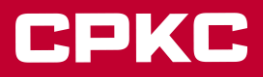

#### Attached Ladings

|                 | QUANTITY        | PACKAGE TYPE | STCC    | DESCRIPTION |
|-----------------|-----------------|--------------|---------|-------------|
| Delete          | 1               | BOX          | 3429912 | COMPUTERS   |
| Add Carta Porte | Details         |              |         |             |
| ► SAT Con       | nmodity Code 43 | 3211507      |         |             |
| ▶ SAT Con       | nmodity Code 43 | 3211508      |         |             |

#### Clicking on the SAT Commodity Code arrow will allow you to view the options to Modify or Delete your information

| SAT Commodity Code        | Description                   |                             | Weight              | QUANTITY         |
|---------------------------|-------------------------------|-----------------------------|---------------------|------------------|
| 60141200                  | Active play equipment and acc | essories                    | 10000               | 100              |
| Package Type              | SAT MX Unit Packing Code      |                             | Country of Origin   | Tariff Rate Code |
| BAG - Bag 🛛 🔍             | XBA - Barrel                  | Ψ                           | United States (the) | v 9806000900     |
| HAZMAT Code               | MX HAZMAT Packing Code        | MX HAZMAT Packing Code Desc | ription             | Material Type    |
|                           |                               |                             |                     | 05 - Other 🔍     |
| Material Type Description |                               |                             |                     |                  |
| OTHER                     |                               |                             |                     |                  |
| Modify Delete             |                               |                             |                     |                  |

You will find the editable section above the current information:

# CPKC

| CC Descript                                                                                                    |                                                | otion                                                                                                    | QUANTITY                                      | QUANTITY PACKAGE TYPE           |                              |                                                                                        |          |                                                                                  |                                       |
|----------------------------------------------------------------------------------------------------|------------------------------------------------|----------------------------------------------------------------------------------------------------|-----------------------------------------------|---------------------------------|------------------------------|----------------------------------------------------------------------------------------|----------|----------------------------------------------------------------------------------|---------------------------------------|
| 51310                                                                                                    | ALUMI                                          | NA,CALCIND                                                                                                    | 1                                             |                                 | CLD - Car load               |                                                                                        | [        | v                                                                                |                                       |
| Attached Carta                                                                                                    | Porte Det                                      | ails                                                                                                    |                                               |                                 |                              |                                                                                        |          |                                                                                  |                                       |
| SAT Commodity Co                                                                                                    | ode                                            | Description                                                                                                    |                                               |                                 |                              | Weight                                                                                 | Q        | uantity of Pkgs                                                                  |                                       |
| 60141200                                                                                                    |                                                | Active play equip                                                                                                    | ment and acces                                | sories                          |                              | 10000                                                                                  |          | 100                                                                              |                                       |
| Package Type                                                                                                    |                                                | SAT MX Unit Pack                                                                                                    | ing Code                                      |                                 |                              | Country of Origin                                                                      | Ta       | ariff Rate Code                                                                  |                                       |
| BAG - Bag                                                                                                    |                                                | XBA - Barrel                                                                                                    |                                               |                                 |                              | United States (the)                                                                    | <b>v</b> | 9806000900                                                                       |                                       |
| HAZMAT Code                                                                                                    |                                                | MX HAZMAT Pack                                                                                                    | ting Code I                                   | MX HAZMAT Pa                    | acking Code Desc             | ription                                                                                | м        | Naterial Type                                                                    |                                       |
|                                                                                                    |                                                |                                                                                                    |                                               |                                 |                              |                                                                                        | (        | 05 - Other                                                                       |                                       |
| Material Type Desc                                                                                                    | ription                                        |                                                                                                    |                                               |                                 |                              |                                                                                        |          |                                                                                  |                                       |
| waterial type best                                                                                                    | Inpuon                                         |                                                                                                    |                                               |                                 |                              |                                                                                        |          |                                                                                  |                                       |
| OTHER                                                                                                    |                                                |                                                                                                    |                                               |                                 |                              |                                                                                        |          |                                                                                  |                                       |
| OTHER<br>International Trade                                                                                                    | e CFDI (UUID                                   | )                                                                                                    |                                               | Save Interna                    | ational Trade CFD            | I (UUID)                                                                               |          |                                                                                  |                                       |
| OTHER<br>International Trade                                                                                                    | e CFDI (UUIE<br>Details                        | ))<br>Close Carta Porte D                                                                                                  | Details Cle                                   | Save Interna<br>aar Carta Porte | ational Trade CFD<br>Details | I (UUID)                                                                               |          |                                                                                  |                                       |
| Update Carta Porte D                                                                                                    | e CFDI (UUIE<br>Details                        | ))<br>Close Carta Porte D<br>le 60141200                                                                                   | Details Cle                                   | Save Interna<br>ear Carta Porte | ational Trade CFD<br>Details | (UUD)                                                                                  |          |                                                                                  |                                       |
| OTHER<br>International Trade                                                                                                    | e CFDI (UUIE<br>Details                        | ))<br>Close Carta Porte D<br>le 60141200<br>Description                                                                    | <mark>)etails</mark> Cle                      | Save Interna<br>ear Carta Porte | ational Trade CFD<br>Details | I (UUID)<br>Weight                                                                     |          | QUANTITY                                                                         |                                       |
| OTHER<br>International Trade                                                                                                    | e CFDI (UUIE<br>Details<br>odity Cod           | ))<br>Close Carta Porte E<br>le 60141200<br>Description<br>Active play ec                                                  | Details Cle                                   | Save Interna<br>ear Carta Porte | ational Trade CFD<br>Details | I (UUID)<br>Weight<br>10000                                                            |          | QUANTITY<br>100                                                                  |                                       |
| OTHER<br>International Trade<br>Update Carta Porte D<br>SAT Commo<br>SAT Commodity<br>60141200<br>Package Type                                                | e CFDI (UUIE<br>Petails<br>odity Cod           | ))<br>Close Carta Porte D<br>le 60141200<br>Description<br>Active play eq<br>SAT MX Upit P                                 | Details Cle                                   | Save Interna<br>ear Carta Porte | ational Trade CFD            | Veight<br>10000                                                                        |          | QUANTITY<br>100<br>Tariff Rate Code                                              |                                       |
| OTHER<br>International Trade                                                                                                    | e CFDI (UUID<br>Details<br>odity Cod           | ))<br>Close Carta Porte D<br>le 60141200<br>Description<br>Active play eq<br>SAT MX Unit Pa<br>YRA - Barrel                | Petails Cle<br>guipment and ac<br>acking Code | Save Interna<br>ear Carta Porte | ational Trade CFD<br>Details | Weight<br>10000<br>Country of Origin                                                   |          | QUANTITY<br>100<br>Tariff Rate Code<br>9806000900                                |                                       |
| OTHER<br>International Trade<br>Update Carta Porte D<br>SAT Commo<br>SAT Commodity<br>60141200<br>Package Type<br>BAG - Bag                                   | e CFDI (UUIE<br>Petails<br>odity Cod<br>y Code | ))<br>Close Carta Porte D<br>le 60141200<br>Description<br>Active play eq<br>SAT MX Unit P<br>XBA - Barrel                 | Details Cle<br>guipment and ac<br>acking Code | Save Interna<br>ear Carta Porte | ational Trade CFD<br>Details | I (UUID)<br>Weight<br>10000<br>Country of Origin<br>United States (the)                | Ţ        | QUANTITY<br>100<br>Tariff Rate Code<br>9806000900                                |                                       |
| OTHER<br>International Trade<br>Update Carta Porte D<br>SAT Commodity<br>60141200<br>Package Type<br>BAG - Bag<br>HAZMAT Code                                 | e CFDI (UUID<br>Details<br>odity Cod<br>r Code | ))<br>Close Carta Porte D<br>de 60141200<br>Description<br>Active play eq<br>SAT MX Unit Pa<br>XBA - Barrel<br>MX HAZMAT P | Petails Cle<br>guipment and ac<br>acking Code | Save Interna<br>ear Carta Porte | ational Trade CFD<br>Details | I (UUID)<br>Weight<br>10000<br>Country of Origin<br>United States (the)                | Ţ        | QUANTITY<br>100<br>Tariff Rate Code<br>9806000900<br>Material Type               |                                       |
| OTHER<br>International Trade<br>Update Carta Porte D<br>SAT Commo<br>SAT Commodity<br>60141200<br>Package Type<br>BAG - Bag<br>HAZMAT Code                    | e CFDI (UUIE<br>Petails<br>odity Cod           | ))<br>Close Carta Porte D<br>e 60141200<br>Description<br>Active play eq<br>SAT MX Unit P<br>XBA - Barrel<br>MX HAZMAT P   | Details Cle<br>quipment and ac<br>acking Code | Save Interna<br>ear Carta Porte | ational Trade CFD<br>Details | I (UUID)<br>Weight<br>10000<br>Country of Origin<br>United States (the)<br>esscription | Y        | QUANTITY<br>100<br>Tariff Rate Code<br>9806000900<br>Material Type<br>05 - Other | Ţ                                     |
| OTHER<br>International Trade<br>Update Carta Porte D<br>SAT Commo<br>SAT Commodity<br>60141200<br>Package Type<br>BAG - Bag<br>HAZMAT Code<br>Material Type D | e CFDI (UUID<br>Details<br>odity Cod<br>r Code | ))<br>Close Carta Porte D<br>de 60141200<br>Description<br>Active play eq<br>SAT MX Unit Pa<br>XBA - Barrel<br>MX HAZMAT P | Petails Cle<br>uipment and ac<br>acking Code  | Save Interna<br>ear Carta Porte | ational Trade CFD<br>Details | I (UUID)<br>Weight<br>10000<br>Country of Origin<br>United States (the)<br>Hescription | <b>v</b> | QUANTITY<br>100<br>Tariff Rate Code<br>9806000900<br>Material Type<br>05 - Other | V                                     |
| OTHER<br>International Trade<br>Update Carta Porte D<br>SAT Commodity<br>60141200<br>Package Type<br>BAG - Bag<br>HAZMAT Code<br>Material Type D<br>OTHER     | e CFDI (UUIE<br>Details<br>odity Code          | ))<br>Close Carta Porte D<br>de 60141200<br>Description<br>Active play ed<br>SAT MX Unit Pi<br>XBA - Barrel<br>MX HAZMAT P | Details Cle<br>quipment and ac<br>acking Code | Save Interna<br>ear Carta Porte | ational Trade CFD<br>Details | I (UUID)<br>Weight<br>10000<br>Country of Origin<br>United States (the)<br>esscription | Ţ        | QUANTITY<br>100<br>Tariff Rate Code<br>9806000900<br>Material Type<br>05 - Other | · · · · · · · · · · · · · · · · · · · |

Upon completion of the first car/container information, you will be able to continue with your next shipment on the list.

Don't forget to click on the Add Carta Porte Details button to save your Carta Porte information and avoid errors.

When these steps are completed continue with your billing and submit.

**Option 2:** Add the Carta Porte information when creating a new waybill: The patterns will have the Carta Porte information blank, but you will be able to upload a file with the information with a Carta Porte template you can download and complete in Excel:

Click on Details per Car button:

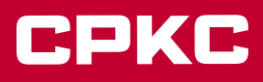

# **Customer Bill of Lading - Other Information**

### **General Information:**

| Shipper:                | Contract:          | Consignee:              | Pattern Name:         |
|-------------------------|--------------------|-------------------------|-----------------------|
| KANSAS CITY SOUTHERN DE | 10078              | KANSAS CITY SOUTHERN DE | APM - CUAUTITLAN LLEN |
| Origin:                 | Destination:       | STCC:                   | Route:                |
| APM LAZARO - MH         | CUAUTITLAN NM - EM | 4611110 - CONSOLIDAD    | KCSM                  |

# Please enter Details per Car:

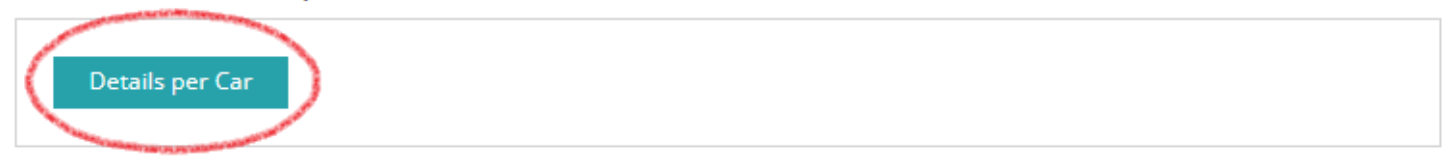

# Seal Information for population to all equipment:

| Seal 1 | Seal 2 | Seal 3 | Seal 4 | Seal 5 |
|--------|--------|--------|--------|--------|
|        |        |        |        |        |
|        |        |        |        |        |

Download the template

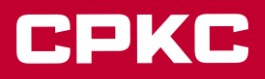

# Customer Bill of Lading - Seal/Vin/Special Handling Information

| Shipper:                                        | Contract:          | Consignee:              | Pattern Name:         |
|-------------------------------------------------|--------------------|-------------------------|-----------------------|
| KANSAS CITY SOUTHERN DE                         | 10078              | KANSAS CITY SOUTHERN DE | APM - CUAUTITLAN LLEN |
| Origin:                                         | Destination:       | STCC:                   | Route:                |
| APM LAZARO - MH                                 | CUAUTITLAN NM - EM | 4611110 - CONSOLIDADI   | KCSM                  |
|                                                 | cans.              |                         |                       |
|                                                 |                    |                         | Upload File.          |
| initiai Numpe                                   | iens.<br>Ir        |                         | Upload File.          |
| Initiai Numpe                                   | ens.<br>r<br>1     |                         | Upload File.          |
| Initiai INUMPRE<br>► TCGU 12270<br>► TCGU 12270 | er<br>1<br>2       |                         | Upload File.          |

#### Follow the instructions:

| <b>8 9 °</b> ° ° | 段 👂 🔍                 | М. М. (                                           | ∎× ⊽         | cartaporte-  | file-template-e | n.xlsx - Excel 🔎              | Search                              |                                                             |              |            |                                                            | Ŧ                | - 0               | ×    |
|------------------|-----------------------|---------------------------------------------------|--------------|--------------|-----------------|-------------------------------|-------------------------------------|-------------------------------------------------------------|--------------|------------|------------------------------------------------------------|------------------|-------------------|------|
| File Home        | Insert Pa             | age Layout                                        | Formula      | as Data      | a Review        | View Help                     |                                     |                                                             |              |            |                                                            |                  | 🖻 Sha             | are  |
| Paste 🗳 B        | bri<br>I <u>U</u> → [ | <ul> <li>11 </li> <li>↓ △</li> <li>↓ △</li> </ul> | A^ Aĭ<br>A ~ | = = <b>=</b> | ≫~~ ce          | Wrap Text<br>Merge & Center 🗸 | General ~<br>\$ ~ % <b>9</b> 50 300 | Conditional Format as Cell<br>Formatting ~ Table ~ Styles ~ | Insert Del   | ete Format | ∑ AutoSum × A<br>↓ Fill × Sort & F<br>♦ Clear × Filter × S | ind &<br>elect ~ | Reference         |      |
| Clipboard 🕠      | Fo                    | nt                                                | 5            |              | Alignment       | L. L.                         | Number 🖓                            | Styles                                                      | Ce           | lls        | Editing                                                    | Fu               | nctions Translate | or 🔨 |
| K2 * :           | $\times$ $\checkmark$ | $f_X$                                             |              |              |                 |                               |                                     |                                                             |              |            |                                                            |                  |                   | ¥    |
| 🖌 В С            | D                     | E                                                 | F            | G            | н               | 1                             | J                                   | K                                                           | L            | M          | N                                                          | 0                | Р                 | C 🔺  |
| 1 Number STCC    | SAT Code              | Description                                       | Weight       | Quantity     | Package Type    | SAT MX Packing Code           | Material Type                       | Material Type Description                                   | Country Code | Hazmat     | MX HAZMAT Packing Code                                     | Tariff Rate      | UUID              |      |
| 2                |                       |                                                   |              |              |                 |                               |                                     |                                                             |              |            |                                                            |                  |                   |      |
| 3                |                       |                                                   |              |              |                 |                               |                                     |                                                             |              |            |                                                            |                  |                   |      |
| 4                |                       |                                                   |              |              |                 |                               |                                     |                                                             |              |            |                                                            |                  |                   |      |

Fill in the required fields in the "cartaporte-file-template " tab:

- Enter the car/container's Initial & Number, one per line.
- Enter the SAT Commodity Code and the Description.
- Enter the Weight, Package Quantity.
- Select the Package Type, SAT MX Unit Packing Code & Country of Origin from the drop-down lists.
- Enter in the **HAZMAT Code** if applicable (if your STCC number starts with '49' (i.e. 4918125) then you must complete this field). If the commodity is not hazardous material, the system will mark this as an error.
- **MX HAZMAT Packing Code** this field does *not* automatically populate, and the user must enter in the correct code that corresponds to the HAMZAT Code entered.
- MX HAZMAT Packing Code Description will be auto populated.

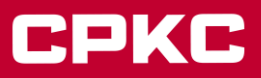

- Enter the Tariff Rate Code if your traffic is cross-border.
- Select the Mexican Material Type & the Description Material Type if your traffic is cross-border.

• The International Trade CFDI (UUID) field is optional for some traffic, ask your Mexican Customs Broker if you need one. Users can add in more than one UUID field by clicking the Add UUID button.

If a car/container has more than one SAT Commodity Code, you will have to add another line with the same car/container number with the information.

Note: You can't use upload file if it is a multiwaybill.

Once you have filled in the "cartaporte-file-template " tab, follow the instructions below to save the file in CSV format.

a. Review the data entered in the "cartaporte-file-template" tab for accuracy. Updates can be made within the file before uploading or within MyKCS after uploading.

b. Next, make sure that the "cartaporte-file-template " tab is selected. This step is important to correctly save the information entered in the template.

c. Go to the "File" tab on the top ribbon.

d. Select "Save as".

e. Select "Browse", this will allow the file to be saved locally or in any selected folder.

f. Once the browse window appears, select the "Save type as: CSV (comma delimited) (\*.csv)" option.

Note: use the CSV type described above, as using any different CSV description will cause the information

to load incorrectly.

Example of formats NOT recognized

a) CSV UTF-8(comma delimited) (\*.csv)

b) CSV (Macintosh) (\*.csv)

c) CSV (MS-DOS)(\*.csv)

g. Select "Save" to save the file.

Note 1: After selecting "Save", Excel may display a message indicating that the selected format (csv) does not support documents with multiple sheets, in this case, select "Continue".

Note 2: "Save" will save the file in CSV format, which is necessary to be recognized in the upload process.

Go back to MyKCS and click on Upload File and follow the instructions.

# Click to download the example template.

Upload Carta Porte Details.

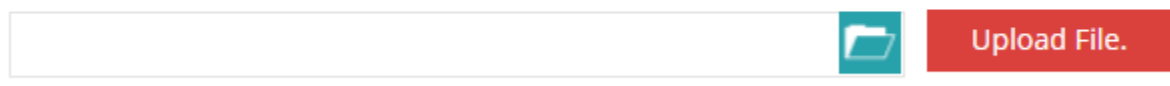

When this step is completed continue with the billing and submit.

#### **Option 3 - Add the Carta Porte information for your existing patterns**

Clone the existing pattern you want to work with.

If your pattern has an origin at USA or Canada with Mexico as destination you will have to add an Importer and an Importer's Tax ID (RFC) on the Pattern Contact Information Page.

# **Customer Bill of Lading - Pattern Contact Information**

| General Information  | Contact Information | Rule 11 Information | Additional Information |  |
|----------------------|---------------------|---------------------|------------------------|--|
| Contact Information: |                     |                     |                        |  |
| Consignee:           |                     |                     |                        |  |
| Company:             | *Address1:          |                     | Address2:              |  |
| KANSAS CITY SOUTHERN | 6022 INDU           | ISTRIAL WAY         |                        |  |
| *City:               | *State:             | *Postal Code:       |                        |  |
| HOUSTON              | TX-Texas            | v 770111122         |                        |  |
|                      |                     |                     |                        |  |
| In care of party:    |                     |                     |                        |  |
| Company:             | *Address1:          |                     | Address2:              |  |
| KANSAS CITY SOUTHERN | 6127 INDU           | ISTRIAL WY          |                        |  |
| *City:               | *State:             | *Postal Code:       |                        |  |
| HOUSTON              | TX-Texas            | · 77029             |                        |  |
| Dalata               |                     |                     |                        |  |
| Delete               |                     |                     |                        |  |
| Importer:            |                     |                     |                        |  |
| Company:             | *Address1:          | Ad                  | dress2:                |  |
| KANSAS CITY SOUTHERN | AV DE LAS PALMAS TO | RRE OPTIMA 2        | 75 DESPACHO 303 304    |  |
| *City:               | *State:             | *Postal Code:       | Tax ID/RFC             |  |
| MEXICO               | DF-Distrito Federal | * 11000             |                        |  |
|                      |                     |                     |                        |  |
| Delete               |                     |                     |                        |  |
|                      |                     |                     |                        |  |

The system will require that you go back and add an importer and importer tax ID (RFC) prior to moving forward if your pattern does not contain this information as it is now required.

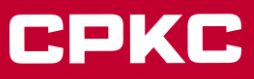

When you are at the **Pattern Additional Information** tab you will find the Add Carta Porte Details button, click on it to add the information.

# Customer Bill of Lading - Pattern Additional Information

| General Information            | Contact Information               | Additional Information | Intermodal Information |  |
|--------------------------------|-----------------------------------|------------------------|------------------------|--|
| Additional Information         |                                   |                        |                        |  |
|                                |                                   |                        |                        |  |
| Special Conditions (Can be add | ed at time of creating bill of la | ading)                 |                        |  |
| Code:                          |                                   |                        |                        |  |
| Select One                     |                                   |                        | T                      |  |
| Add Special Condition          |                                   |                        |                        |  |

#### References (Can be added at time of creating bill of lading)

| Code:         | Number: |
|---------------|---------|
| Select One    | T       |
| Add Reference |         |

#### Ladings:

| 0                 |           | De la contra da             |         |             |  |          |
|-------------------|-----------|-----------------------------|---------|-------------|--|----------|
| Quantity of Pkgs: |           | Package Type:<br>Select One |         |             |  | <b>v</b> |
|                   |           |                             |         |             |  |          |
| STCC #            |           | Description:                |         |             |  |          |
|                   |           |                             |         |             |  |          |
| Add STCC          |           |                             |         |             |  |          |
| Attached Ladir    | ngs       |                             |         |             |  |          |
|                   | QUANTITY  | PACKAGE TYPE                | STCC    | DESCRIPTION |  |          |
| Delete            | 1         | BOX                         | 3429912 | COMPTUTERS  |  |          |
| Add Carta Porte   | e Details |                             |         |             |  |          |

Complete the Carta Porte details as required (at this level, all the information input is optional).

# CPKC

| SAT Commodity Code        | Description              |                           | Weight                 | QUANTITY         |
|---------------------------|--------------------------|---------------------------|------------------------|------------------|
| Package Type              | SAT MX Unit Packing Code |                           | Country of Origin      | Tariff Rate Code |
| * HAZMAT Code             | MX HAZMAT Packing Code   | MX HAZMAT Packing Code De | scription              | * Material Type  |
| Description Material Type |                          |                           |                        |                  |
| International Trade CF    | DI (UUID)                |                           |                        |                  |
|                           |                          | S                         | ave International Trad | e CFDI (UUID)    |

- Enter the **SAT Commodity Code** and the Description will be auto populated.
- Enter the Weight, Package Quantity.
- Select the Package Type, SAT MX Unit Packing Code & Country of Origin from the drop-down lists.
- Enter the Tariff Rate Code if your traffic is cross-border.
- Enter in the **HAZMAT Code** if applicable (if your STCC number starts with '49' (i.e. 4918125) then you must complete this field). If the commodity is not hazardous material, the system will mark this as an error.

• **MX HAZMAT Packing Code** – this field does *not* automatically populate, and the user must enter in the correct code that corresponds to the HAMZAT Code entered.

- MX HAZMAT Packing Code Description will be auto populated.
- Select the Mexican Material Type & the Description Material Type if your traffic is cross-border.

• The International Trade CFDI (UUID) field is optional for some traffic, ask your Mexican Customs Broker if you need one. Users can add in more than one UUID field by clicking the Add UUID button.

4. Click on the Add Carta Porte Details button.

| Attached Carta Porte De | etails                   |                           |                  |          |  |
|-------------------------|--------------------------|---------------------------|------------------|----------|--|
| SAT Commodity Code      | Description              |                           | Weight           | Quantity |  |
| 43211507                | Desktop computers        |                           |                  |          |  |
| Package Type            | Country of Origin        | HAZMAT Code               | Tariff Rate Code |          |  |
| Select One 🔹            | Select One               | v                         |                  |          |  |
|                         |                          |                           |                  |          |  |
| Add Carta Porte Details | lose Carta Porte Details | Clear Carta Porte Details |                  |          |  |

6. The information will be saved. If you need to add more SAT Commodities, repeat the steps above.

7. You can add as many SAT Codes as you need. They will be displayed as follows:

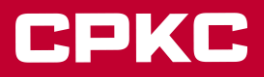

Attached Ladings

|               | QUANTITY      | PACKAGE TYPE | STCC    | DESCRIPTION |
|---------------|---------------|--------------|---------|-------------|
| Delete        | 1             | BOX          | 3429912 | COMPUTERS   |
| Add Carta Por | te Details    |              |         |             |
| ► SAT Co      | ommodity Code | 43211507     |         |             |
| ► SAT Co      | ommodity Code | 43211508     |         |             |

8. Continue completing your patter creation as usual.

9. Re-submit to send the pattern through the approval process. Once approved, you can create your billing with the pre-loaded Carta Porte information.

10. If you clone a pattern with pre-loaded Carta Porte information, you can delete or change the information as needed.

Note: The system has validations in place for all mandatory fields. If the codes are incomplete or entered incorrectly, the user will receive an error indicating the actions to be completed

#### **Correct Waybill at MyKCS**

To add or change the Carta Porte information to your billing go to Track and Trace on MyKCS landing page.

Select Waybill Inquiry and follow the instructions:

1. You can leave the filters blank and only change the waybill search date to match the waybill date you need to change. This will display all the waybills billed on the same date search.

2. Fill in the car/container Initial and number and change the waybill search date to match the waybill date on the car/container's billing date.

Click on Inquiry to get your results:

# Track and Trace Waybill Inquiry Results

| Legend: 🔵 Activ            | e 🖣     | Pended | I <del>•</del> | Cancelle     | ed 🛑            | Suspende  | ed      | Closed             |              |           |              |              |                    |                 |         |           |              |                        |                     |
|----------------------------|---------|--------|----------------|--------------|-----------------|-----------|---------|--------------------|--------------|-----------|--------------|--------------|--------------------|-----------------|---------|-----------|--------------|------------------------|---------------------|
| Export Microsoft Excel Fil | e       |        |                |              |                 |           |         |                    |              |           |              |              |                    |                 |         |           |              |                        |                     |
| Results 1 - 30 of 45       |         |        |                |              |                 |           |         |                    |              |           |              |              |                    |                 |         |           |              | Next                   | Page 🕨              |
| Details                    | Initial | Number | Status         | Waybill<br># | Waybill<br>Date | BOL #     | Shipper | Manifest<br>Number | Pedim<br>Nbr | MBOL<br># | Entry<br>Nbr | Multi/Single | Waybill<br>Type    | Payment<br>Type | Shipper | Consignee | C/O<br>Party | Payer<br>of<br>Freight | Rule<br>11<br>Payer |
| Details 💌 👂                | TCGU    | 454304 | •              | 260147       | 2024-<br>02-28  | 502184744 |         |                    |              |           |              | Single       | Shipper<br>Routing | Prepaid         | СРКС    | СРКС      |              |                        |                     |
| Details 💌 👂                | TCGU    | 553447 | •              | 260165       | 2024-<br>02-28  | 502185054 |         |                    |              |           |              | Single       | Shipper<br>Routing | Prepaid         | СРКС    | СРКС      |              |                        |                     |

Select Correct from the list at drop-down box and click on the arrow:

# Track and Trace Waybill Inquiry Results

| Legend: • Activ      | e I     | Pended | I <u> </u> | Cancelle     | ed 🥚            | Suspende  | ed      | Closed             |              |           |              |              |                    |                 |         |           |              |                        |                     |
|----------------------|---------|--------|------------|--------------|-----------------|-----------|---------|--------------------|--------------|-----------|--------------|--------------|--------------------|-----------------|---------|-----------|--------------|------------------------|---------------------|
| Results 1 - 30 of 45 | e       |        |            |              |                 |           |         |                    |              |           |              |              |                    |                 |         |           |              | Next                   | t Page              |
| Details              | Initial | Number | Status     | Waybill<br># | Waybill<br>Date | BOL #     | Shipper | Manifest<br>Number | Pedim<br>Nbr | MBOL<br># | Entry<br>Nbr | Multi/Single | Waybill<br>Type    | Payment<br>Type | Shipper | Consignee | C/O<br>Party | Payer<br>of<br>Freight | Rule<br>11<br>Payer |
| Details 💌 📎          | TCGU    | 454304 | •          | 260147       | 2024-<br>02-28  | 502184744 |         |                    |              |           |              | Single       | Shipper<br>Routing | Prepaid         | СРКС    | СРКС      |              |                        |                     |
| Cancel<br>Correct    |         |        |            |              | 2024-<br>02-28  | 502185054 |         |                    |              |           |              | Single       | Shipper<br>Routing | Prepaid         | СРКС    | СРКС      |              |                        |                     |

A new page will be display with the waybill information, if the waybill has the Import role information already it will be display below the Consignee information:

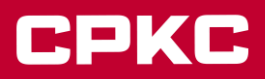

# **Correct Waybill**

### **General Information**

| Equipment ID              | MRSU         | 475224            | Status              | Active      |
|---------------------------|--------------|-------------------|---------------------|-------------|
| Origin City               | APM LA       | ZARO, MH          | L/E                 | Loaded      |
| Destination<br>City/State | SALINA<br>NL | S VICTORIA,       |                     |             |
| Waybill#                  | 351593       | 1                 | BOL #               | N/5         |
|                           |              |                   | BOL Date            | 2023-02-02  |
| Route                     | KCSM         |                   |                     |             |
| Route Type                | Shippe       | r Routing         |                     |             |
| Payment Type              | Prepaid      | ł                 |                     |             |
| Agency / Road             | ID           | Number            | Item                | Suffix      |
| KCSM                      |              | 10078             |                     |             |
| Weight Type               | No Wt. F     | Reg. Ship. Moving | g on Contract or pe | er car rate |
| Total Weight (all ca      | irs) 63      | 045               |                     |             |

#### Shipper

| KCSM<br>CAMINO VECINAL S N<br>ISLA LAS PALMAS<br>LAZARO CARDENAS , MH 60950 |
|-----------------------------------------------------------------------------|
|-----------------------------------------------------------------------------|

# Consignee

KCSM AV DE LAS PALMAS TORRE OPTIMA II 275 DESPACHO 303 304 COL LOMAS DE CHAPULTEPEC MEXICO - DF 11000

### Importer

KCSM AV DE LAS PALMAS TORRE OPTIMA II 275 DESPACHO 303 304

275 DESPACHO 303 304 COL LOMAS DE CHAPULTEPEC MEXICO - DF 11000 DCE8301012HR

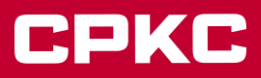

If not, you can add the role or change the information on the information above on the section below:

| Ultimate consignee                       | EDIT Importer                          |
|------------------------------------------|----------------------------------------|
| Party to be billed - Rule 11             | EDIT Ship from (Intermodal Only)       |
| <b>EDIT</b> Account of party (at origin) | EDIT Account of party (at destination) |

Click on the EDIT button beside the Importer role, a pop up will show:

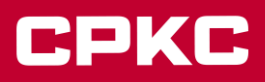

 $\times$ 

| EDITIMPORTER   |        |
|----------------|--------|
| * Required     |        |
| * Name:        |        |
| * Address 1:   |        |
| Address 2:     |        |
| Address 3:     |        |
| * City:        |        |
| * State:       | * Zip: |
| * Tax ID (RFC) |        |
| Submit Cancel  |        |

Fill in or change the information as you needed, please note that all the \* is mandatory information.

Note: The system has validations in place for all mandatory fields. If the codes are incomplete or entered incorrectly, the user will receive an error indicating the actions to be completed.

To change or add the carta Porte information you will find a section on the same page for Carta Porte:

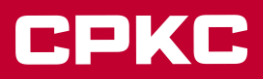

|       | Quantity       | Package Type                             | STCC    | Commodity Description |
|-------|----------------|------------------------------------------|---------|-----------------------|
|       | 1              | Intermodal Trailer/Container Load (Rail) | 4611110 | CONSOLIDADO O M       |
| rnati | onal Trade CFI | DI (UUID)                                |         |                       |
|       |                | Add UUID                                 |         |                       |
|       |                |                                          |         |                       |
|       |                |                                          |         |                       |

Click on the Add Carta Porte Details for the car/container if the waybill has no Carta Porte Information or if you want to add more SAT Commodity Codes.

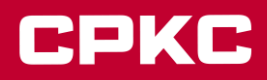

#### Please enter Details per Car:

| eal 1                | Se       | al 2            |           | Seal 3      |                 | Seal 4            |   | Seal 5           |  |
|----------------------|----------|-----------------|-----------|-------------|-----------------|-------------------|---|------------------|--|
| ched Ladings         |          |                 |           |             |                 |                   |   |                  |  |
| STCC                 | Descrip  | tion            | QUANTIT   | Y           | PACKAGE TYPE    | I                 |   |                  |  |
| 2083110              |          |                 | 2000      |             | BAG - Bag       |                   |   | Ŧ                |  |
| Attached Carta F     | orte Det | ails            |           |             |                 |                   |   |                  |  |
| SAT Commodity Cod    | e        | Description     |           |             |                 | Weight            |   | Quantity of Pkgs |  |
| Package Type         |          | SAT MX Unit Pac | king Code |             |                 | Country of Origin |   | Tariff Rate Code |  |
| Select One           | Ŧ        | Select One      |           |             | Ŧ               | Select One        | ¥ |                  |  |
| HAZMAT Code          |          | MX HAZMAT Pac   | king Code | MX HAZMAT P | acking Code Des | cription          |   | Material Type    |  |
|                      |          |                 |           |             |                 |                   |   | Select One       |  |
|                      | ption    |                 |           |             |                 |                   |   |                  |  |
| Material Type Descri | •        |                 |           |             |                 |                   |   |                  |  |

- Select the Initial/Number and the Commodity.
- Enter the SAT Commodity Code and the Description will be auto populated.
- Enter the Weight, Package Quantity.
- Select the Package Type, SAT MX Unit Packing Code & Country of Origin from the drop-down lists.
- Enter the Tariff Rate Code if your traffic is cross-border.
- Enter in the **HAZMAT Code** if applicable (if your STCC number starts with '49' (i.e. 4918125) then you must complete this field). If the commodity is not hazardous material, the system will mark this as an error.

• **MX HAZMAT Packing Code** – this field does *not* automatically populate, and the user must enter in the correct code that corresponds to the HAMZAT Code entered.

- MX HAZMAT Packing Code Description will be auto populated.
- Select the Mexican Material Type & the Description Material Type if your traffic is cross-border.

• The International Trade CFDI (UUID) field is optional for some traffic, ask your Mexican Customs Broker if you need one. Users can add in more than one UUID field by clicking the Add UUID button.

Click on the Add Carta Porte Details button to save the information.

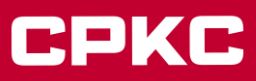

| Add Carta Porte Details |                                      |           |                   |             |
|-------------------------|--------------------------------------|-----------|-------------------|-------------|
| ▼ SAT Commodity Code    | 30171505                             |           |                   |             |
| Equipment Initial       | Equipment Number                     | STCC      |                   |             |
| BEAU                    | 454304                               | 4611110   |                   |             |
| SAT Commodity Code      | Description                          |           | Weight            | Quantity    |
| 30171505                | METAL DOORS                          |           | 10676.00          | 360         |
| Package Type            | SAT MX Unit Packing Code             |           | Country of Origin | HAZMAT Code |
| CTN - Carton            | CTN - Carton 🛛 💘 X4G - Cardboard Box |           |                   |             |
| MX HAZMAT Packing Code  | MX HAZMAT Packing Code Des           | scription | Tariff Rate Code  |             |
|                         |                                      |           |                   |             |
| Modify Delete           |                                      |           |                   |             |
|                         |                                      |           |                   |             |

Clicking on the SAT Commodity Code arrow will allow you to view the options to Modify or Delete your existing information.

You will find the editable section above the current information:

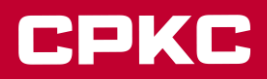

#### Please enter Details per Car:

| Details per Car |  |  |  |
|-----------------|--|--|--|
|                 |  |  |  |

#### Seal Information for population to all equipment:

| Seal 1 | Seal 2 | Seal 3 | Seal 4 | Seal 5 |
|--------|--------|--------|--------|--------|
|        |        |        |        |        |
|        |        |        |        |        |

#### Attached Ladings

|                       |            | 2000                     | )             | BAG - Bag         |                   | Ŧ                |   |
|-----------------------|------------|--------------------------|---------------|-------------------|-------------------|------------------|---|
| Attached Carta Po     | orte Deta  | ils                      |               |                   |                   |                  |   |
| SAT Commodity Code    |            | Description              |               |                   | Weight            | Quantity of Pkgs |   |
| Package Type          |            | SAT MX Unit Packing Code |               |                   | Country of Origin | Tariff Rate Code |   |
| Select One            | •          | Select One               |               | Ŧ                 | Select One        | v                |   |
| HAZMAT Code           |            | MX HAZMAT Packing Code   | e MX HAZMAT P | acking Code Des   | cription          | Material Type    |   |
|                       |            |                          |               |                   |                   | Select One       | ٣ |
| Material Type Descrip | tion       |                          |               |                   |                   |                  |   |
|                       |            |                          |               |                   |                   |                  |   |
| International Trade C | FDI (UUID) |                          | Save Intern   | ational Trade CFI |                   |                  |   |

Change the information you need to correct and click on Update Carta Porte Details button to save the information. Repeat as necessary.

When completing the changes on your waybill, click on Submit, follow the instructions.

CPKC

If you have questions, please call the Customer Solutions Team:

#### **US Customer Solutions:**

csolutions@kcsouthern.com 1-800-468-6527

#### **Mexico Customer Solutions:**

vozdelcliente@kcsms.com.mx 81-8852-7777 (from Mexico) 1-888-812-9512 (from the U.S.)

Notes/FAQ's:

1. For KCS Customers, these options will be available only if the Destination Station for the pattern/waybills is Mexico.

2. For empty cars or containers, the Carta Porte information is optional. For loaded cars or containers, the Carta Porte information is mandatory.

3. If the SAT code or other fields are filled in the Carta Porte details for empty cars or containers, an error will come up so all the other fields such as Tariff Code, weight, package quantity and type need to be filled in.

4. If the empty car or container needs the Carta Porte details, the weight must be 1, piece count 1.

5. The weight entered in the car billing will be copied for each car or container in the Carta Porte details.

6. For cars or containers with two or more SAT codes, the weight will be automatically copied to the first SAT code the car or container has.

7. The piece count and the package type will be copied from the billing to the first SAT code on the car or container.

8. If you do not click on the ADD CARTA PORTE DETAILS button, the system will mark it as an error and will not let you continue with the billing.

9. If MyKCS shows an error for the Carta Porte Information you must click on the MODIFY button in order to check and modify the details, to save the changes please click on ADD CARTA PORTE DETAILS button again.

10. If you have a pattern with the Carta Porte details pre-loaded, please click on the MODIFY button to add or check the information and then click on ADD CARTA PORTE DETAILS again to update the information. The editable information will appear above the Carta Porte current information.

11. If the pattern has the Carta Porte details pre-loaded and you click on ADD CARTA PORTE DETAILS, you will add a new SAT CODE duplicating the pre-loaded information. You can do this only if you need more than One SAT Code for your traffic.

12. If the car or container does not have hazardous material product, it is not necessary to add the HAZMAT code (the products that need this code are those where the STCC begins with 49 ex 4918125).

13. The tariff code, the country of origin, are mandatory only if the cars or containers are transiting out of Mexico. If the traffic is not an export move for KCSM, you Should not add these to the billing, the system will show this as an error, and you won't be able to continue with your billing.

14. The CFDI of international trade (UUID) is optional for export cars with a destination out of Mexico, check with your Mexican Customs Broker if you need this on your Carta Porte Details.

15. The CFDI of international trade (UUID) must not be included on waybills for cars from the USA or Canada with a Mexico destination.

16. Cars or containers billed at KCS with a Mexico destination must include all the Carta Porte Details: Sat Code, weight, piece count, package type and Tarif Code.

17. If you get an error for the **SAT Code at MyKCS**, please check the valid SAT codes on this link: <u>SAT Codes</u> look for the Catálogos de Complemento, when the file opens search for the **c\_ClaveProdServCP** tab.

18. If you don't find the **SAT MX Unit Packing Code** in the drop-down list is because it must match the Package Type list. MyKCS only has SAT MX Unit Packing Codes that match the Package Type list.

19. If you get an error for the **Tariff Rate Code**, please check it with your Mexican Customs broker.

20. If you get an error for the **MX HAZMAT Packing Code** at MyKCS, please check the valid codes on this link: <u>SAT Codes</u> look for the Catálogos de Complemento, when the file opens search for the **c\_TipoEmbalaje** tab.

21. The **SAT Code** must be 8 digits. Just numbers, no spaces and without decimals.

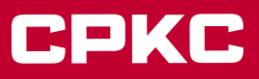

22. The Tariff Code must be 10 digits. Just numbers, no spaces and without decimals.

- 23. Weight should have no decimals.
- 24. Quantity of Package should have no decimals.
- 25. The HAZMAT Code must be 4 digits (the same as the UN/NA Number). Just the number without the letters.
- 26. The MX HAZMAT Packing Code is 3 alphanumerical digits.
- 27. Only 99 Sat Codes can be added to a waybill.
- 28. Mexico Material Type is ONLY for Cross-border shipments.

29. Mexican Importer is mandatory only for traffics with origin at US or Canada with Mexico as destination, not for Mexican Domestic traffic.

- 30. Importer Tax ID, Reference Guide is available here.
- 31. Importer Tax ID must comply with the RFC guide.

For inquiries concerning Carta Porte 3.0 changes, please reference the following link, which routes to t he "Complemento Carta Porte" section published via the <u>SAT website</u> (in Spanish only)